# インターネット出願の流れ

# インターネット出願利用可能期間

出願サイトへのアクセスおよび手続きは、

2023 年12月1日 (金) 9時から2024 年1月8日 (月・祝)23時59分までです。

# 出願サイトの利用について

- ①インターネットに接続できる機器(パソコン・スマートフォン・タブレット端末)及びプリンターを お持ちの方は、ご自宅等での出願が可能です。
- ②ご自宅等にインターネット環境が無い場合は、**事前に本校までご連絡いただきましたら**、本校に来訪 してのインターネット出願が可能です。その際にお支払い方法をコンビニかペイジー対応金融機関 ATM で選択された場合、本校近くのコンビニ・金融機関(場所はお伝えします)でお支払いください。 受験票を本校にて印刷される場合は、再度来訪していただくことになります。あらかじめご了承くだ さい。

本校に来訪してのインターネット出願の時間帯は、平日10時~16時です(土・日・祝日及び12月 28日(木)~1月5日(金)除く)。

# インターネット出願の全体イメージ

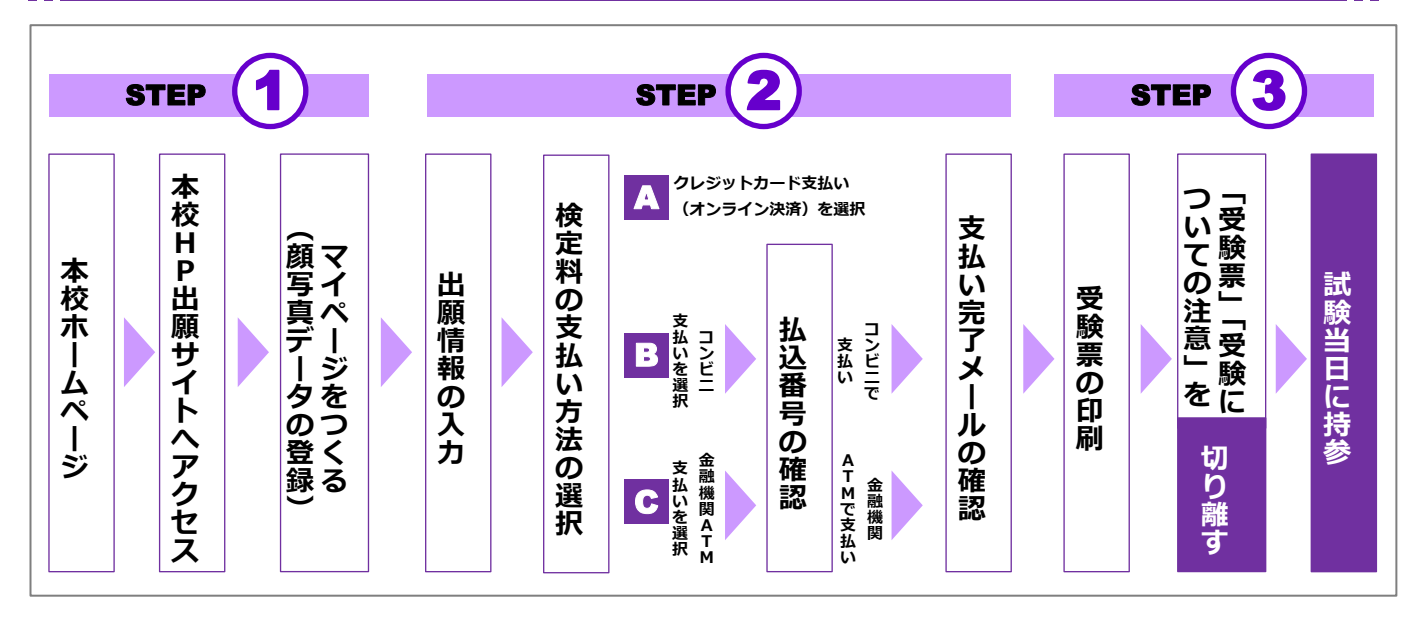

※以下、画面イメージは、変更されることがあります。

インターネット出願の手順

1. 出願サイトにアクセス(パソコン・スマートフォン・タブレット端末から)

本校ホームページの「インターネット出願」をクリックして、出願サイトにアクセスしてください。

2. メールアドレスの登録(初回のみ)

- ①出願サイトのご利用には、メールアドレスの登録が必要です(登録いただいたメールアドレスは、検 定料支払完了メール、緊急連絡等に利用します)。既にマイページにご登録済みの方は、その際に登 録されたメールアドレス・パスワードにてログインいただけます。
- ②迷惑メール対策をされている場合は、「@e-shiharai.net」の受信を許可してください。
- ③仮登録後、本登録用の URL を記載したメールをお送りします。本登録用の URL へのアクセスは、パ ソコン・スマートフォン・タブレット端末のみからとなります。本登録用の URL にアクセスして、 パスワードの設定を行ってください。
- ※メールが届かない場合は、メールアドレスの入力間違い、迷惑メールとして処理されているケースが 多くありますので、お問い合わせの前にご確認ください。

3. ログイン

登録したメールアドレスとパスワードを入力してログインしてください。

| 同志社香里中学校のネット出願へようこそ                                                                                                    |                                                                                                    |
|----------------------------------------------------------------------------------------------------|----------------------------------------------------------------------------------------------------|
| 【はじめて手続される方へ】<br>• ユーザID (メールアドレス) をはじめて登録される方は、下のボタン<br>をクリックしてください。<br>• miraicompassサイトでmcID (共通ID) として登録された方は、ログ<br>インにお進みください。<br>はじめての方はこちら                                            | 学校からのお知らせ<br>同志社香里中学校の出願お手続きはこちらからお入りください。<br>既にマイページにご登録済みの方は、その際に登録されたメールアドレス、パス<br>ワードにてログインいただけます。<br>なお、兄弟姉妹など複数名の出願を行う場合は、ログイン後画面右上メニュー<br>の「志願者情報変更」をクリックし、志顧者を追加してください。<br>①出願期間は2023年12月1日(金) 9:00~2024年1月8日(月・祝)の23:59まで<br>です。 |
| <ul> <li>【ユーザID登録がお済みの方へ】</li> <li>・登録済みのユーザID(メールアドレス)、パスワードを入力のうえ、「ログイン」をクリックしてください。</li> <li>・メールアドレスの変更を希望される場合は、ログイン後、「メールアドレス変更」より変更してください。</li> <li>メールアドレス</li> <li>email</li> </ul> | 登録したメールアドレスと<br>パスワードを入力して<br>ログインしてください。                                                                                                    |
| email<br>パスワード   パスワードの状学解除                                                                                                    |                                                                                                    |

### 4. 顔写真データの登録

①志願者の顔写真を登録します。なお、顔写真は再登録が可能です。 顔写真を登録しなければ、先に進めません。

②入学試験出願時には、普段通りの写真を登録してください。たとえば、試験を受ける際にメガネをかける場合は、メガネをかけた状態で撮影した写真を登録してください。

③写真の条件については、画面の注意事項に従ってください。

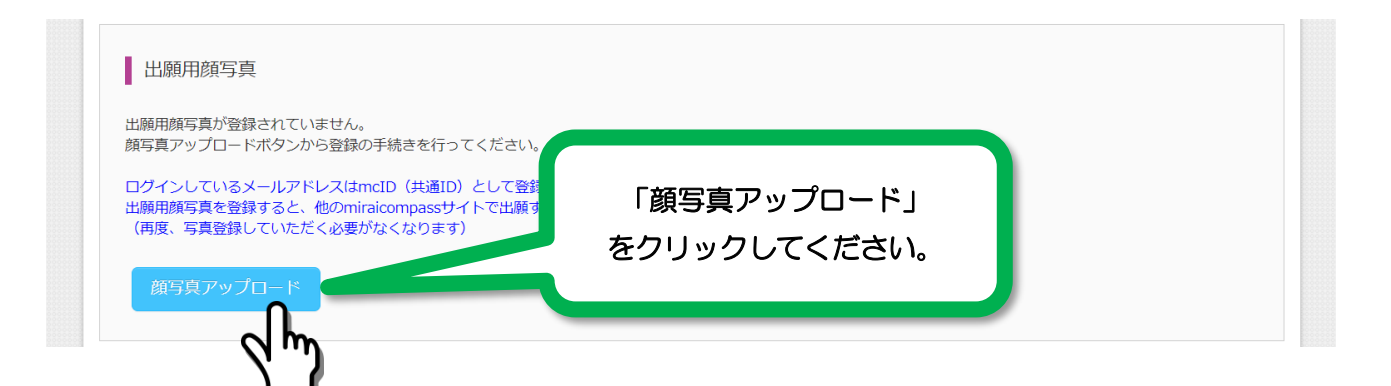

| 顔写真アップロード                    |                              |         |
|------------------------------|------------------------------|---------|
| アップロードする顔写真ファイルについて          |                              |         |
| 写真の規定(サイズ、ファイル形式等)はこちら       |                              |         |
| コウリ タロウ さんの顔写真<br>登録されていません。 | 「写真の登録手続きへ進む<br>をクリックしてください。 | 。<br>51 |
|                              |                              |         |

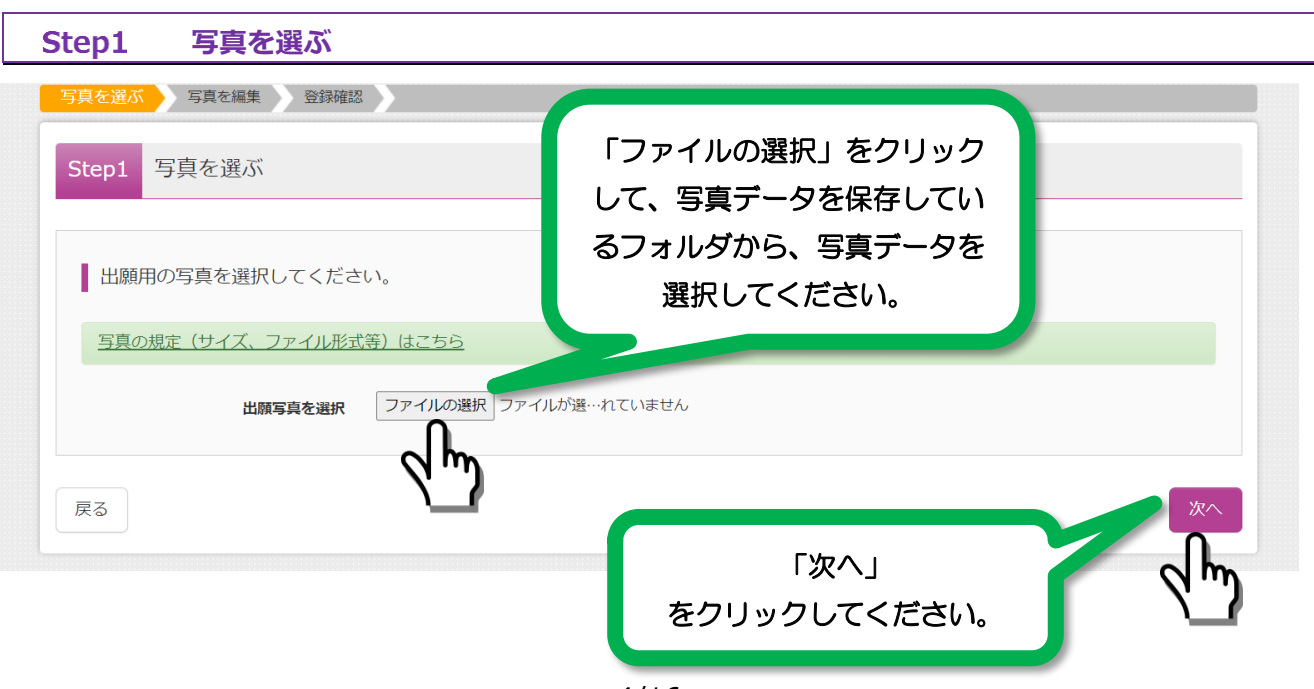

4/16

#### Step2 写真を編集

#### 画面の指示に従い、写真を編集してください。(拡大・縮小・トリミング)

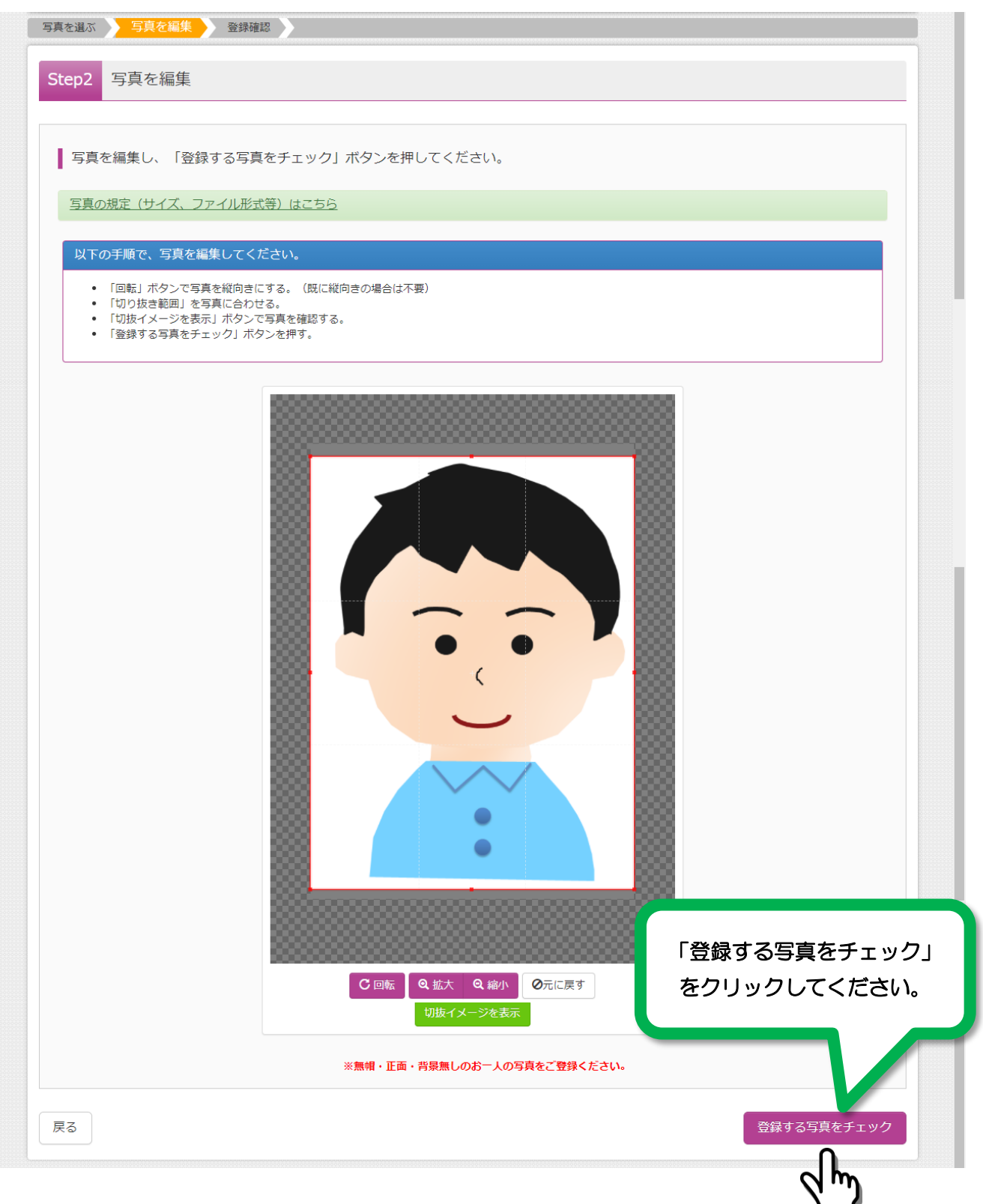

#### Step3 登録確認

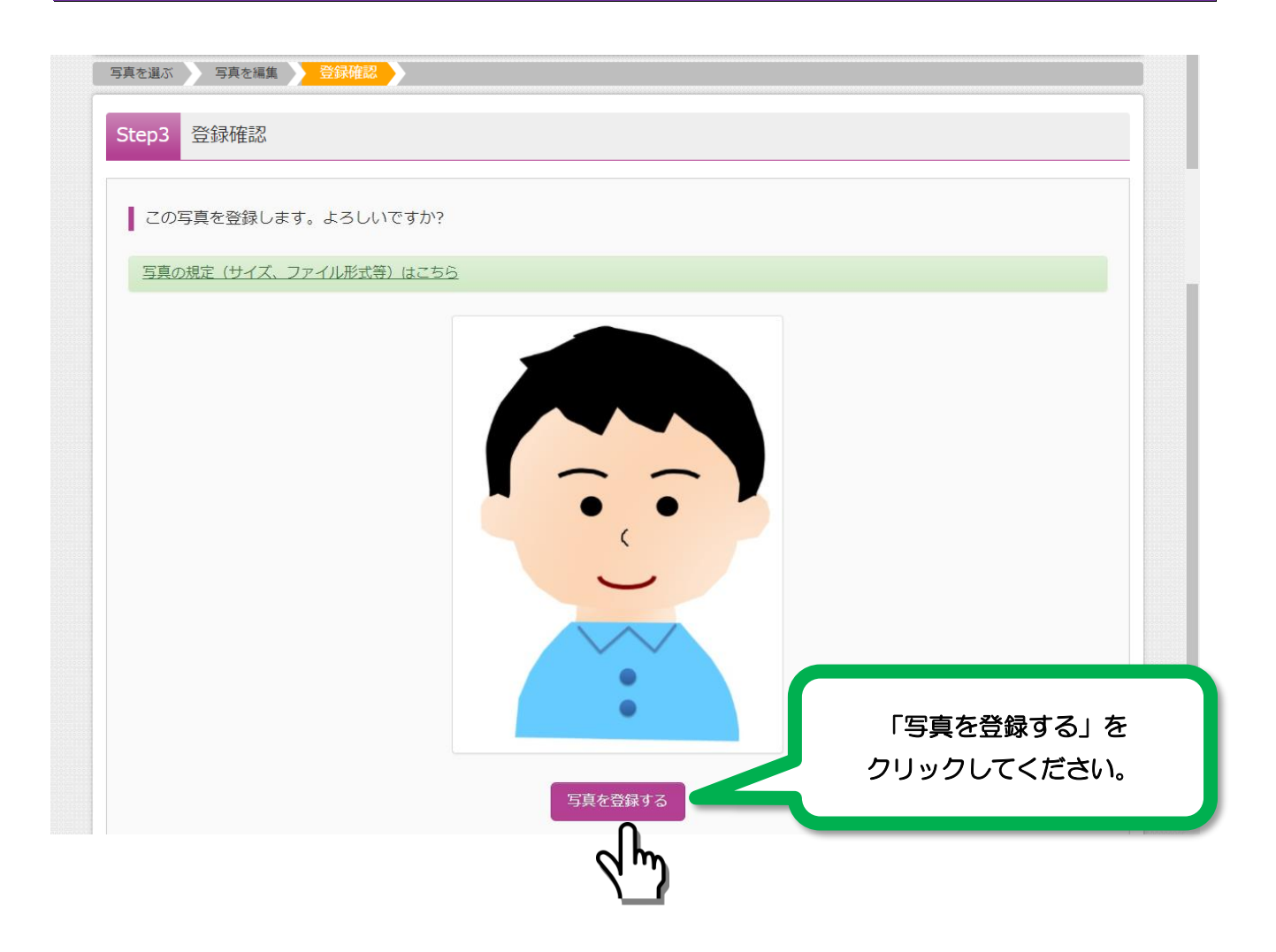

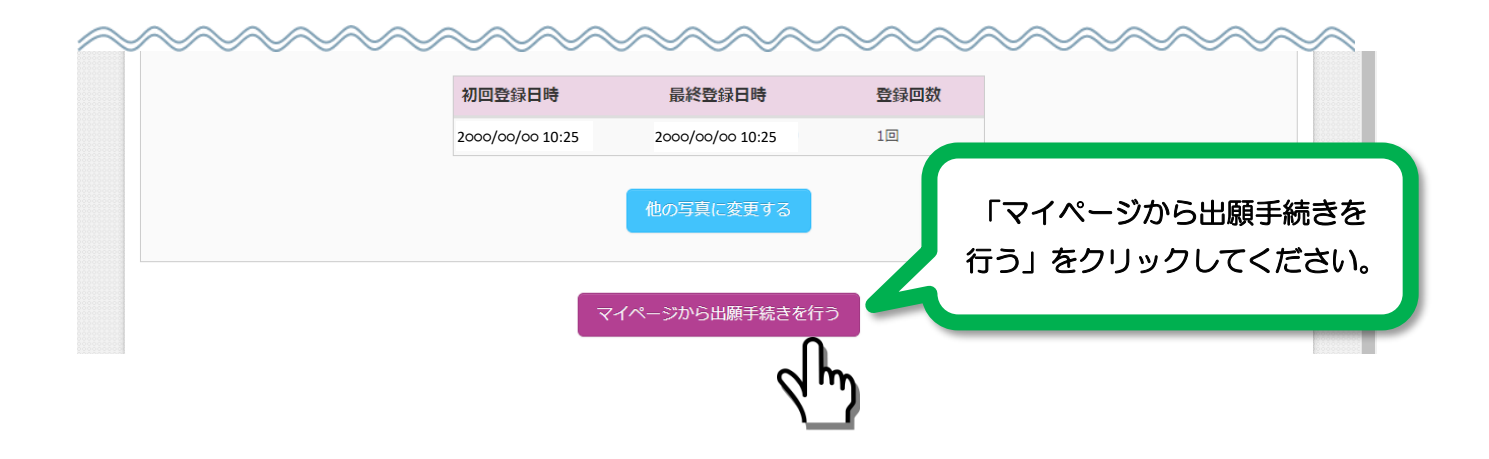

| Doshisha Kor                                                   | i Junior-Senior High Sch                                                        | *六                                                                                                    | マイページ                                                            | ログイン情報変更 | 志願者情報変更        | 申込履歴                       | ロクアワト             |
|----------------------------------------------------------------|---------------------------------------------------------------------------------|----------------------------------------------------------------------------------------------------|------------------------------------------------------------------|----------|----------------|----------------------------|-------------------|
|                                                                | 里中子校:同寺子                                                                        | ſΧ.                                                                                                    |                                                                  |          |                | לב 🦻                       | <b>1</b> リ タロウ さん |
| םפ עליב                                                        | う さんのマイページ                                                                      |                                                                                                    |                                                                  |          |                |                            |                   |
| 申込履歴・配信メー                                                      | ルを確認する                                                                          |                                                                                                    |                                                                  |          |                |                            |                   |
| お知らせ                                                           |                                                                                 |                                                                                                    |                                                                  |          |                |                            |                   |
| 【出願用顔写真につい<br><b>志願者の<u>顔写真データ</u></b>                         | )て]<br>7を 下のボタンから <b>必ず</b> 登録                                                  |                                                                                                    |                                                                  |          |                |                            |                   |
| 顔写真データ未登録の<br>また、共通IDを選択さ                                      | とし、FOTKタンから、位野、豆野<br>D場合、マイページから先に進むこ<br>されていて、顔写真データをご登録                       | 家し C くたさい。<br>ことはできません。<br>録済みの場合、再度のアップ                                                                                         | プロードは不要です。                                                       | ~~~~     | ~~~            | ~~                         | ~~~               |
| 顔写真データ未登録の<br>また、共通IDを選択さ<br>申込履歴                              | 20、「のバタンス、00、20、20、30、<br>場合、マイページから先に進むこ<br>されていて、顔写真データをご登録                   | なしてくたさい。<br>ことはできません。<br>緑済みの場合、再度のアップ                                                                                           | 「ロードは不要です。                                                       | ~~~~     | ~~~~           | ~~                         | ~~~               |
| 顔写真データ未登録の<br>また、共通IDを選択る<br>申込履歴<br>申込履歴情報はあり                 | 20、「00/5005、2005、2005」<br>場合、マイページから先に進むご<br>されていて、顔写真データをご登録<br>りません。          | なしてくたさい。<br>ことはできません。<br>録済みの場合、再度のアップ                                                                                           | 「ロードは不要です。<br>                                                   | ~~~~     | ~~~~           | ~~                         | ~~~               |
| 顔写真データ未登録の<br>また、共通IDを選択さ<br>申込履歴<br>申込履歴情報はあり<br><b>申込番号</b>  | 2001、1001、201、2010、2010<br>場合、マイページから先に進むご<br>されていて、顔写真データをご登録<br>りません。<br>入試区分 | なしてくたさい。<br>ことはできません。<br>緑済みの場合、再度のアップ<br>単込日 :                                                                                  | 「ロードは不要です。                                                       | λ:       | ~~~~~<br>「新規申: | <u>~~</u>                  | <u>مر</u>         |
| 顔写真データ未登録の<br>また、共通IDを選択る<br>申込履歴<br>申込履歴情報はあり<br><b>申込番号</b>  | 20、「00/5 20 5、20 5、20 5、20 5、20 5、20 5、20 5、20                                  | <ul> <li>ほくにさい。</li> <li>ことはできません。</li> <li>該済みの場合、再度のアップ</li> <li>申込日 :</li> <li>・・・・・・・・・・・・・・・・・・・・・・・・・・・・・・・・・・・・</li></ul> | 「ロードは不要です。<br><b>支払方法</b><br>なの出願を行う場合。<br>をクリックし、ま              | λ:       | 「新規申:<br>クリック  | <b>入手続き</b><br>してくが        | きへ」を<br>ださい。      |
| 顔写真データ未登録の<br>また、共通IDを選択さ<br>申込履歴<br>情報はあり<br><b>申込暦</b>       | 20、「00/5 20 5、20 5、20 5<br>() 20 5 20 5 2 5 2 5 2 5 2 5 2 5 2 5 2 5 2           | なしてくたさい。<br>ことはできません。<br>該済みの場合、再度のアップ<br>申込日<br>:<br>ルアドレスで、双子など複数<br>ニューの「志願者情報変更」<br>新規時                                      | ロードは不要です。<br><b>支払方法</b><br>なの出願を行う場合、<br>をクリックし、<br>声<br>申込手続きへ | λ:       | 「新規中!<br>クリック  | 、<br>込手続き<br>してくが          | きへ」を<br>ださい。      |
| 顔写真データ未登録の<br>また、共通IDを選択さ<br>申込履歴<br>申込履歴情報はあり<br>申込 <b>番号</b> | 24、マイページから先に進むご<br>されていて、顔写真データをご登<br>りません。<br>入試区分<br>1つのメーノ<br>画面右上メコ         | なしてくたさい。<br>ことはできません。<br>緑済みの場合、再度のアップ<br>申込日 :<br>ルアドレスで、双子など複数<br>ニューの「志願者情報変更」<br>新規P                                         | や ロードは不要です。                                                      | λ.       | 「新規申!<br>クリック  | <b>、</b> 、<br>込手続き<br>してく1 | きへ」を<br>どさい。      |

# 5. 出願内容、入試日程等の選択・入力

利用規約・個人情報取り扱いに同意の上、画面の指示に従って、入試区分・志願者情報・保護者情報を入力してください。

| Step1 入試区分選択                                                                         |                                                                                                    |                                                  |
|--------------------------------------------------------------------------------------|----------------------------------------------------------------------------------------------------|--------------------------------------------------|
|                                                                                      | <sup>選択</sup> お支払い方法の入力 光岡情報の旋辺 洋信字了                                                                                                    |                                                  |
| Step1 入試区分選択                                                                         |                                                                                                    |                                                  |
| 入試区分選択                                                                               | 選んでください                                                                                                    |                                                  |
| お知らせ<br>上記の「入試区分」は、下記のとおりに選                                                          | <ul> <li>選んでください</li> <li>01.【前期】のみ出願(申込期間:12/1~1/8)</li> <li>02.【後期】のみ出願(申込期間:12/1~1/8)</li> <li>03.【前期】+【後期】の両方に出願(申込期間:12/1~1/8)</li> </ul> | 入試区分を選択してください。<br>(『前期のみ』・『後期のみ』・<br>『前期+後期の両方』) |
| <ul> <li>前期日程のみを出願される方</li> <li>後期日程のみを出願される方</li> <li>前期日程+後期日程両方に出願される方</li> </ul> | <ul> <li>⇒ 「01.【前期】のみ出願」を選択</li> <li>⇒ 「02.【後期】のみ出願」を選択</li> <li>⇒ 「03.【前期】+【後期】の両方に出願」を選択</li> </ul>                                          |                                                  |
|                                                                                      | 戻る<br>次へ<br>7/16                                                                                                    | 「次へ」をクリックしてください。                                 |

#### (2) 規約同意確認

最後まで、スクロールしてお読みください。

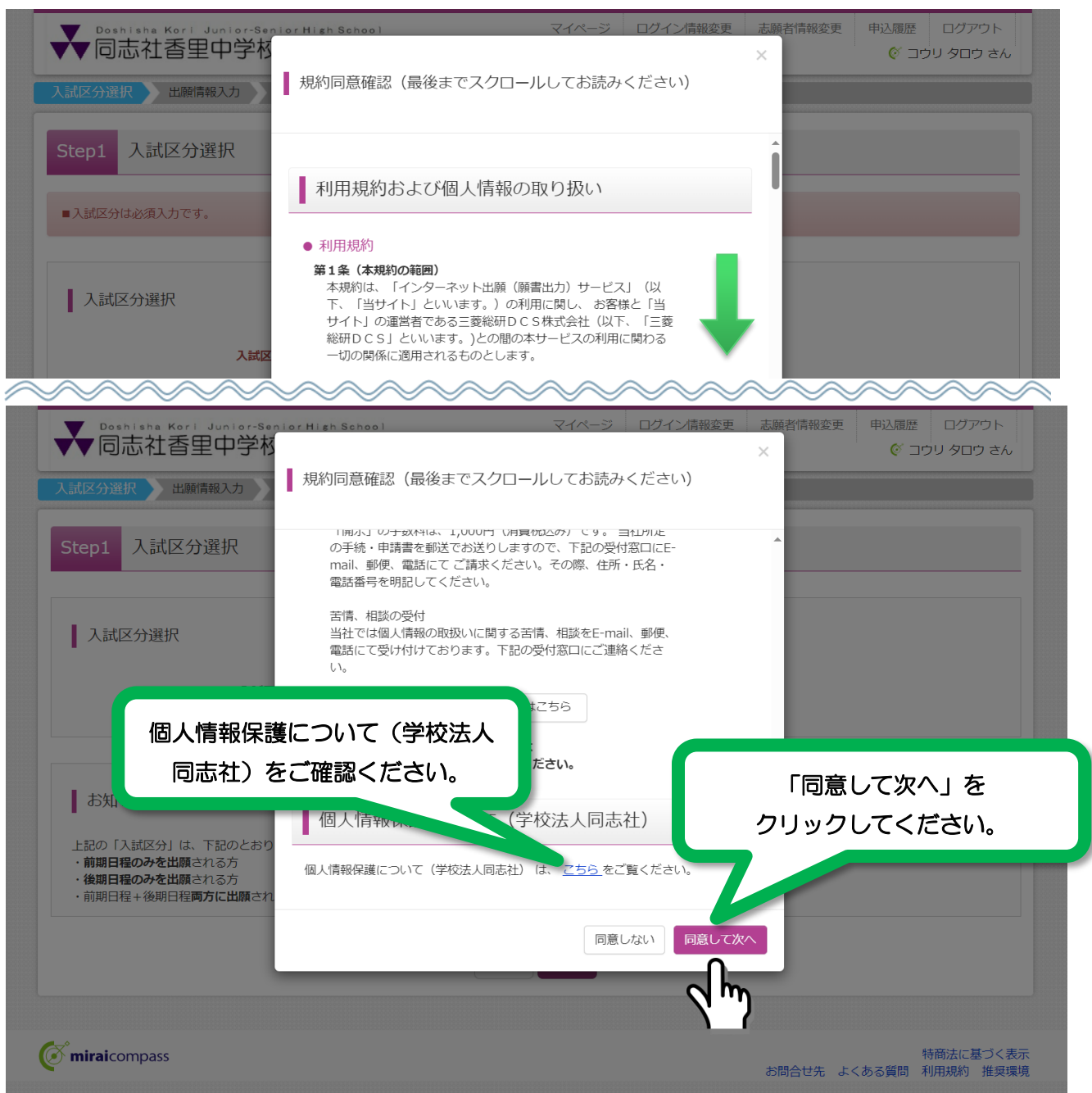

| Step2 出願情報入力                                |                          |                                                                            |
|---------------------------------------------|--------------------------|----------------------------------------------------------------------------|
| (1) 志願者情報入力                                 |                          |                                                                            |
| ➡ Doshisha Kori Junior-Sonior<br>同志社香里中学校·J | HIGH School マイペー<br>高等学校 | ジ     ログイン情報変更     志願者情報変更     申込履歴     ログアウト                 ぐ コウリ タロウ さん |
| 入試区分選択 出願情報入力 試験                            | 選択 お支払い方法の入力 出願情報の確認     | 送信完了                                                                       |
| Step2 出願情報入力                                |                          |                                                                            |
|                                             | ~~~~~~                   | ~~~~~~~                                                                    |
| 志願者情報入力                                     |                          |                                                                            |
| 志願者氏名(漢字) 必須                                | 姓: 香里                    | 名: #                                                                       |
| 志願者氏名(力ナ) 必須                                | セイ: コウリ                  | [外字有無]                                                                     |
| 外字有無必須                                      | ◎ なし ○ あり                | 氏名にパソコンで表示できない文字が                                                          |
| 性別必須                                        | ◎ 男 ○ 女                  | ある場合は、「あり」を選び、簡易字体で                                                        |
| 生年月日 必須                                     | 2011年 🗸 5月 🗸 5日 🗸        | 入力してください。                                                                  |
| 住所                                          | □ 海外の方はチェック              |                                                                            |
| 郵便番号 必須                                     | 5720019 住所検索 (半角数字:ハイフン  | シなし7桁)                                                                     |
| 都道府県必須                                      | 大阪府                      |                                                                            |
| 市区町村 必須                                     | 寝屋川市                     | (全角:(例)〇〇市)                                                                |
| 町名・番地 200                                   | 三井南町15-1                 | (全盤:(例)○○1-1-1)                                                            |
| 建物名・部屋番号                                    | 例)00マンション101             | (会角:(例)〇〇マンション101)                                                         |
| ●好要早 20                                     | 072 - 831 - 0285 (半色数字)  |                                                                            |
|                                             |                          |                                                                            |
| 山刻秋》於淮                                      | その他                      |                                                                            |
|                                             | その他の学校                   |                                                                            |
| その他の学校                                      | ●●小学校<br>●●小学校           |                                                                            |
| <アンケート>塾                                    | 通塾なし(2段目も選択してください)       | 小学校名が選択メニューに登録されていない                                                       |
|                                             | 通塾なし(3段目も選択してください) ✔     | 場合は、すべての項目で「その他」を選択し、                                                      |
| その他の塾                                       | 連整なし く                   | ・その他の学校」欄に学校名を入力してくだ<br>さい。                                                |
|                                             |                          | C 1 10                                                                     |

| 保護者情報入力                           |                                                                          |                                                                       |                                                       |        |
|-----------------------------------|--------------------------------------------------------------------------|-----------------------------------------------------------------------|-------------------------------------------------------|--------|
| 保護者氏名(漢字) ※須                      | 姓: 香里                                                                    | 名: 一郎                                                                 | (全角)                                                  |        |
| 保護者氏名(カナ) 必須                      | セイ: コウリ                                                                  | אל: לדםי                                                              | (全角力ナ)                                                |        |
| 住所                                | <ul> <li>志願者と同じ住所の場合はチェック</li> <li>海外の方はチェック</li> </ul>                  | 志願者                                                                   | ちと保護者の住所が同じ<br>エー・・・・・・・・・・・・・・・・・・・・・・・・・・・・・・・・・・・・ | 場合は、   |
| 郵便番号                              | 5720019 住所検                                                              | ※ (半角数字:ハイフンなし7                                                       | FIUDRUCCEAN                                           | ۱.     |
| 都道府県                              | 大阪府 🖌                                                                    |                                                                       |                                                       |        |
| 市区町村                              | 寝屋川市                                                                     | (金角) 入試                                                               | 時間中に体調不良など緊                                           | 緊急な連絡な |
| 町名・番地                             | 三井南町15-1                                                                 | (全角                                                                   | 必要な場合に使用いたし                                           | します。   |
| 建物名・部屋 <del>番号</del>              | 例)〇〇マンション101                                                             | 出了                                                                    | ず連絡できる番号を登録                                           | してくださ  |
| 緊急連絡先 必須                          | 080 – 1234 –                                                             | 5678 (半角数字)                                                           |                                                       |        |
| 緊急連絡先名称(例:父携帯) 必須                 | 母携带                                                                      |                                                                       |                                                       |        |
| 保護者の志願者との関係の変                     | 父                                                                        | 保護者氏                                                                  | 名欄に入力した保護者の                                           | の志願者   |
| 保護者の志願者との関係(その他)                  |                                                                          | との                                                                    | 関係を選択してください                                           | ۱٫     |
| 【個人情報の取り扱いについて】                   | 出願書類による個人情報について<br>目的に使用することはありません<br>塾等から問い合わせがあった場合<br>この件について同意いただけるわ | には、入学試験および、<br>かなお、入学試験の合否結果は、出身学校<br>には通知いたします。<br>否かを、下記にて選択してください。 | 、出身                                                   |        |
| 入学試験における個人情報の取り扱い<br>について選択してください | <ul><li> <li> 同意する </li><li> 同意しない </li></li></ul>                       |                                                                       |                                                       |        |
|                                   |                                                                          |                                                                       |                                                       |        |

| ▼同志社香里の         | P学校·r  | <b>高等学校</b>            | ế コウリ タロウ さん               |       |
|-----------------|--------|------------------------|----------------------------|-------|
| 入試区分選択 出願情報入    | 力 試験   | 選択 お支払い方法の入力 出願情報      | の確認 送信完了                   |       |
| Step3 試験選択      |        |                        |                            |       |
|                 |        |                        |                            |       |
| 試験検索            |        |                        |                            | 7 +89 |
| 出願する試験を検索し、画面   | 中段の選択ボ | タンを押してください。            |                            | 」 11東 |
|                 | ⋧╡┎╋   | 03 【前期】+ 【後期】の両方に出願    | 出願する人試か表示されますので、           |       |
|                 |        |                        | 「選択」をクリックしてください。           |       |
|                 | 試験目    | 主口 控題 (11) A1 + (5 A1) |                            |       |
| 快業された試験         |        | 試験名                    | 試験日 選択                     |       |
| 03.【前期】+【後期】の両フ | 方に出願   | 全日程選択(前期+後期)           | 1月13日(土)8:30 1月15日(月) > 選択 |       |
|                 |        |                        |                            |       |
|                 |        |                        |                            |       |
| 現在選択中の試験        |        |                        |                            |       |
| 入試区分            |        | 試験名                    | 試験日選択解除                    |       |
|                 |        |                        |                            |       |

| 出願する試験を検索し、画面中段の選択;                              | ボタンを押してください。                                  |                       |                                       |
|--------------------------------------------------|-----------------------------------------------|-----------------------|---------------------------------------|
| 入試区分                                             | 03.【前期】+【後期】の両方に出願                            |                       |                                       |
| 試験日                                              | 選んでください                                       | ~                     |                                       |
| 検索された試験                                          |                                               |                       |                                       |
| 入試区分                                             | 試験名                                           | 試験日                   | 選択                                    |
| 入試区分<br>03.【前期】+【後期】の両方に出願<br>03.【前期】+【後期】の両方に出願 | 試験名<br>前期日程(国語・算数・社会・理科)<br>後期日程(国語・算数・社会・理科) | 試験日<br>1月13日<br>1月15日 |                                       |
| -<br><b>入試区分</b><br>03.【前期】+【後期】の両方に出願           | <b>試験名</b><br>前期日程(国語・算数・社会・理科)               | <b>試験日</b><br>1月13日   | 選択解除                                  |
| 03.【前期】+【後期】の両方に出願                               | 後期日程(国語・算数・社会・理科)                             | 1月15日                 | 必須項目の入力が完了すると、一                       |
| 申込済試験                                            |                                               |                       | 時保存ができ、マイページの申込                       |
| 入試区分                                             | 試験名                                           |                       | 履歴より再開することができま                        |
|                                                  |                                               |                       | す。この段階では、まだ出願手続                       |
| do for a la                                      |                                               |                       | きは完了していません。                           |
| OMPC                                             |                                               |                       |                                       |
| ○受験票の印刷は、受験料の納入後にマ・<br>○受験料支払後の変更は一切行うことが、       | イページより可能となります。<br>できません。お支払い前に「保存して中断する」      | ボタンを押し、マイペ-           | - ジの - 本り入力内容を再度確認することが               |
| ರಶಿಕ್ಷತೆ,                                        |                                               |                       | Contraction of the contraction of the |
|                                                  |                                               |                       |                                       |
|                                                  | 戻る お支払い画面へ                                    | 保存して中断す               | ·る                                    |

#### Step4 お支払い方法の入力

|                                                                                                    |                                        | 試験日                                  |
|----------------------------------------------------------------------------------------------------|----------------------------------------|--------------------------------------|
| 03.【前期】+【後期】の両方に出願<br>03.【前期】+【後期】の両方に出願                                                                                                    | 前期口程(国語・昇数・社会・理科)<br>後期日程(国語・算数・社会・理科) | 1月13日 08:30<br>1月15日 08:30           |
| お支払い方法の選択<br>※お支払い方法により事務チ数料が異なりますので、                                                                                                    | 検定料の<br><sup>事務手数料を確認しお手は</sup> お支払方法  | )お支払い方法を選んでください。<br>去によって、手数料が異なります。 |
| ・ クレジットカード ・ ・ ・ ・ ・ ・ ・ ・ ・ ・ ・ ・ ・ ・ ・ ・ ・ ・ ・                                                                                                 |                                        |                                      |
| ○ コンビニエンスストア                                                                                                    |                                        |                                      |
|                                                                                                    |                                        |                                      |
| ○ ペイジー・金融機関ATM(現金)                                                                                                    |                                        |                                      |
| <ul> <li>ペイジー・金融機関ATM(現金)</li> <li>ご利用可能な金融機関ATM(COUT)</li> </ul>                                                                                |                                        |                                      |
| <ul> <li>ペイジー・金融機関ATM(現金)</li> <li><u>ご利用可能な金融機関ATMについて</u></li> <li>ペイジー・金融機関ATM(カード・通帳)</li> </ul>                                             |                                        |                                      |
| <ul> <li>ペイジー・金融機関ATM(現金)</li> <li>ご利用可能な金融機関ATM(こついて</li> <li>ペイジー・金融機関ATM(カード・通帳)</li> <li>ご利用可能な金融機関ATM(こついて</li> </ul>                       |                                        |                                      |
| <ul> <li>ペイジー・金融機関ATM(現金)</li> <li>ご利用可能な金融機関ATMについて</li> <li>ペイジー・金融機関ATM(カード・通帳)</li> <li>ご利用可能な金融機関ATMについて</li> <li>ペイジー(ネットパンキング)</li> </ul> |                                        |                                      |
| <ul> <li>ペイジー・金融機関ATM(現金)</li> <li>ご利用可能な金融機関ATMについて</li> <li>ペイジー・金融機関ATM(カード・通帳)</li> <li>ご利用可能な金融機関ATMについて</li> <li>ペイジー(ネットパンキング)</li> </ul> |                                        |                                      |

- 「クレジットカード」・「コンビニエンスストア」・「ペイジー・金融機関 ATM (現金)」・「ペイジー・ 金融機関 ATM (カード・通帳)」・「ペイジー (ネットバンキング)」から、ご希望のお支払方法を選択 してください。それぞれの手数料が表示されます。
- ②お支払方法を選択後、「確認画面へ」をクリックすると、入力された出願情報が表示されますので、 誤りがないことを確認のうえ、チェックボックスにチェックをつけ、「上記内容で申し込む」をクリッ クしてください。

#### ※注意事項

- ・ 検定料支払い方法を確定して次に進みますと、入力内容の誤りをインターネット上で訂正する ことはできません。十分確認をしてから支払い方法を確定してください。
- ・ 検定料支払い後、万が一誤りを発見した場合は、本校までお問い合わせください。

6. 検定料を支払う

① クレジットカードによるオンライン決済 (別途、手数料が必要です)

クレジットカード番号など必要な情報を入力して、決済を完了させてください。

クレジットカードによるオンライン決済にて、24時間検定料のお支払いが可能です。出願手続きの 中で、検定料のお支払いが即時に完了するので、コンビニなどへお支払いに行く手間が不要になりま す。

志願者の保護者名義のクレジットカードを使用することができます。

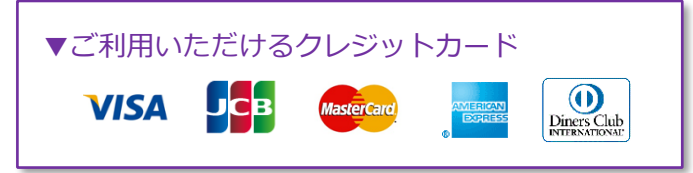

#### ② コンビニでのお支払い(別途、手数料が必要です)

出願登録後、払込票番号が表示されたページを印刷するか、払込票番号を控えて、選択したコンビニ にてお支払いを済ませてください。お支払い後に受け取る「お客様控え」はご自身で保管してくださ い。以下のコンビニにて、24 時間、検定料のお支払いが可能です。

| ▼ご利用いただけるコン | ビニ         |        |            |
|-------------|------------|--------|------------|
| 🛃 LAWSON    | FamilyMart | (MINI) | 9<br>Dally |

③ ペイジー対応金融機関 ATMでのお支払い(別途、手数料が必要です)

ペイジー対応金融機関 ATM でお支払いができます(ペイジーマークが貼ってある ATM でぶていたできます)。ただし、金融機関窓口でお支払いいただくことはできません。 キャッシュカードをご利用の場合は、ATM 設置金融機関のキャッシュカードをご用意ください。 (例:ゆうちょ銀行の場合、ゆうちょカードのみご利用可能です)現金でのお支払いも可能です。

▼ご利用いただける金融機関
 みずほ銀行・りそな銀行・埼玉りそな銀行・三井住友銀行・千葉銀行・ゆうちょ銀行・
 三菱 UFJ 銀行・横浜銀行・関西みらい銀行・広島銀行・福岡銀行・十八親和銀行・
 東和銀行・熊本銀行・京葉銀行・南都銀行・足利銀行・七十七銀行・群馬銀行

#### ④ ペイジー(ネットバンキング)(別途、手数料が必要です)

出願登録後、支払期限内に「ネットバンク」を操作していただき、お客様番号と確認番号を入力し、 お支払いを済ませてください。ペイジーネットバンキング以外でのお支払いはできませんのでご注意 ください。

※注意事項

お支払い後の内容間違いによる取消し、返金は一切できませんのでご注意ください。

## 7. 受験票を印刷

①検定料お支払い後、支払完了メールが届いたら、マイページより、受験票をご自宅やコンビニ等で印 刷してください(A4判・両面白・普通紙)。

②出願内容を確認し、「キリトリ線」で切り離して、試験当日お持ちください。

前期日程・後期日程の両方を受験される方は、2枚印刷し、1枚ずつお持ちください。

| ▶ Doshlaha Korl Juniorssenior Hi<br>同志社香里中学校・高                                                                                                    | *h School マイベー<br>等学校                                                                                                    | ジ ログイン情報変更 志願者情報変更                                                                                                    | 申込履歴 ログアウト<br>コウリ タロウ さん   |
|----------------------------------------------------------------------------------------------------|----------------------------------------------------------------------------------------------------|----------------------------------------------------------------------------------------------------|----------------------------|
| コウリ タロウ さんのマイペー                                                                                                    | -ジ                                                                                                    |                                                                                                    |                            |
| 申込履歴・配信メールを確認する                                                                                                    |                                                                                                    |                                                                                                    |                            |
| お知らせ<br>【出願用顔写真について】<br>志願者の餌写真データを、下のボタンから、必<br>顔写真データ未登録の場合、マイページから先<br>また、共通Dを選択されていて、顔写真データ                                                                                                    | めず、登録してください。<br>5に進むことはできません。<br>2をご登録済みの場合、再度のアップロードは不要で                                                                                                    | ₹·~~~~~~                                                                                                    |                            |
| 出願用頗写真を確認/変更する方はこちら                                                                                                    |                                                                                                    |                                                                                                    | 「受験票」を                     |
| 申込履歴                                                                                                    |                                                                                                    |                                                                                                    | <b>りゅうしてくたさい。</b>          |
| 2824年度           局志社香里中学校           受映票           試験日         試験名         受験番号           1月13日(土)         前期日程(国語・算数)         3005           1月15日(月)         後期日程(国語・算数)         4005           ブリガナ         ユウリ         夕口?           氏名         香里         太郎           ご読時時間         8:30<br>1時間目         8:30<br>8:50 ~ 9:40 (59分)           1時間目         第数         10:50 (59分) | <ul> <li>【受験についての注意】</li> <li>1.入学試験当日、試験会場の教室は8時に開室します。<br/>試験会場の教室は、当日校内に掲示します。8時30分<br/>までに直接入室してください。</li> <li>2. 試験開始後10分以上遅刻した場合は、原則として受発<br/>を認めません。</li> <li>3. 受験に受要な持ち物は、上層者、受験悪、航筆<br/>(シークハシシルの)、消し工ム、コンパスです、<br/>その他必要のある文具は本校で用意します。</li> <li>* その他必要のある文具は本校で用意します。</li> <li>* その他必要のある文具は本校で用意します。</li> <li>* それんかへ文具の質し出しは一切します。</li> <li>* それんかへ文具の質し出しは一切します。</li> <li>* それかん、エアルペン、計算機、下数き、通信機構<br/>や計算機能付き時計、携帯電話などは6<br/>用できません。</li> <li>4. 机の上には、ランパスが入る置かないでください。</li> <li>* 期間は身に付けてください。</li> <li>* 時間計は身に付けてください。</li> <li>* 5. かばんや持ち物、服装は、受験に関係のある漢字など<br/>が入っていないものにしてください。</li> <li>* 6. 試験も目に受験要素を訪れり紛失したりした時は、必<br/>ず事務室に届け出てください。</li> <li>* 4. 全数料の試験が終了するまで追塞できません。</li> <li>8. 受験していない教科があった場合は、合否判定の対象<br/>外となり、結果の通知ないたしません。</li> </ul> | [その他留意事項]<br>1.保護者控室をご用意しています。<br>2.自家用車(バイクち合む)でのご来校はできません<br>また、本校同辺道路及び近隣店舗の健車場等への<br>車は固くお新りします。<br>3.保護が優れない受整生(新型コロナウイルス感染質<br>ケンフルエンザ、37.50以上の発熱など)は事前:<br>校入試部(Tel:072-831-0285)へご連絡ください。<br>4.不測の事際により、未要項の記載内容に変更が<br>た場合は、本校ホームページに掲載しますのでご<br>ください。 | Lefe<br>E.<br>★<br>生<br>確認 |
| 3時間目 社会 11:10~11:50 (40分)<br>4時間目 理科 12:10~12:50 (40分)<br>同志社香里中学校<br>072-831-0285                                                                                                    | 必ずキリトリ<br>切り離してくだ                                                                                                    | 線で<br>さい。                                                                                                    |                            |

#### ※注意事項

・ 受験票は本校から発送しませんので、必ず印刷して、試験当日お持ちください。
 また、新入生登校日に受験票を確認しますので、それまで各自で保管してください。

# 【入試内容に関するお問い合わせ】

#### 同志社香里中学校

TEL 072-831-0285
平日 9:00 ~ 16:00
土日・祝日及び12月28日(木)~1月5日(金)除く

# 【システム・操作に関するお問い合わせ】

#### miraicompass(ミライコンパス)サポートセンター(24 時間受付)

詳しくは出願サイトの各画面下に表示されている「お問合せ先」をクリックして表示される、 「システム・操作に関するお問合せ(miraicompass)サポートセンター」へ、お願いいたし ます。

| miraicompass | 特商法に基づ。<br>お問合せ先 くある質問 利用規約 推動 |
|--------------|--------------------------------|
|              |                                |
|              |                                |
|              |                                |